## SOY

## USSES.org Creating Verified Shipments - Exporter

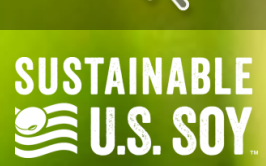

000

| · · · · · · · · · · · · · · · · · · · | Navigate to the             | <b>J</b> (636) 449-6 | 6046              |             |                        |                     |                   |           |            |           |           | i 🙎 John Smi    |
|---------------------------------------|-----------------------------|----------------------|-------------------|-------------|------------------------|---------------------|-------------------|-----------|------------|-----------|-----------|-----------------|
| SUSTAINA                              | tab in the left side panel. |                      | Test Company, LLC |             |                        |                     |                   |           |            |           |           |                 |
| Dashboard      Verified Shipment      | ts Active Period Statist    | tics                 |                   |             |                        |                     |                   |           |            |           | View Al   | ocation History |
| 🚉 Customer Dashbo                     | ard                         |                      |                   |             | Marko                  | eting Year: 09/01/2 | 2021 - 08/31/2022 |           |            |           |           |                 |
| 😑 Company Allocati                    | ons                         |                      |                   |             | Sustainable Allocation | n Amount: 10.000    | metric tons       |           |            |           |           |                 |
| 🗁 Departments                         |                             |                      |                   |             | Total Verified S       | hipments: 6         |                   |           |            |           |           |                 |
| 🚢 Users                               |                             |                      |                   | -           | Total Verified Weigh   | t Shipped: 9.300 m  | netric tons       |           |            |           |           |                 |
| 🔗 Company Profile                     |                             |                      |                   | Su          | stainable Allocation R | emaining: 0.700 m   | etric tons        |           |            |           |           |                 |
| Help / Info Cente                     |                             |                      |                   |             |                        |                     |                   |           |            |           |           |                 |
| - Help / Init Cente                   | 년 Products Info             |                      |                   |             |                        |                     |                   |           |            |           |           |                 |
| Requested Certifi                     | cates                       |                      |                   |             |                        |                     |                   |           |            |           |           |                 |
|                                       |                             |                      |                   | Market      | ting Year 09/0         | 01/2021 - 08/31/202 | 2                 |           |            | ~         |           |                 |
|                                       |                             | Soybean              | Soybean Meal      | Soybean Oil | Soybean Hull           | Soy Isolate         | Soy Concentrate   | Soy Flour | Soy Flakes | Soy Grits | Soy Fiber | Lecithin        |
|                                       | Potential Allocations       | 10.000 MT            | 7.917 MT          | 1.783 MT    | 0.300 MT               | 1.967 MT            | 3.333 MT          | 6.500 MT  | 6.500 MT   | 6.500 MT  | 0.269 MT  | 0.036 MT        |
|                                       | Shipments                   | 9.300 MT             | 0                 | 0           | 0                      | 0                   | 0                 | 0         | 0          | 0         | 0         | 0               |
|                                       | Inventory                   | 0.700 MT             | 0                 | 0           | 0                      | 0                   | 0                 | 0         | 0          | 0         | 0         | 0               |
|                                       | Crush Balance = 0.000 MT    | YSB.                 |                   |             |                        |                     |                   |           |            |           | 5         |                 |
| Let Customers, created by USSEC TEST  |                             |                      |                   |             |                        |                     |                   |           |            |           |           |                 |

|                              | Sesadmin@ussec.org ↓ (636) 449-6046          Verified Shipments -       Test Company, LLC |            |               |                                  |              |                                    | Cli<br>Sh         | Click on the green Create<br>Shipment button in the right- |                                                      |  |
|------------------------------|-------------------------------------------------------------------------------------------|------------|---------------|----------------------------------|--------------|------------------------------------|-------------------|------------------------------------------------------------|------------------------------------------------------|--|
| SOY EXPORT<br>SUSTAINABILITY |                                                                                           |            |               |                                  |              |                                    | ha                | hand corner.                                               |                                                      |  |
| 🛞 Dashboard                  |                                                                                           |            |               |                                  |              |                                    |                   |                                                            |                                                      |  |
| Verified Shipments           | Search Filters                                                                            |            |               |                                  |              |                                    |                   |                                                            | Create Shipment                                      |  |
| Customer Dashboard           | Date Range                                                                                |            |               |                                  |              | Marketing Period                   |                   | Cert. Number                                               |                                                      |  |
| Company Allocations          | Start Date                                                                                | 曲          | End Date      |                                  | 曲            | — Select Marketing Year —          | Ŧ                 |                                                            |                                                      |  |
| Departments                  | Department                                                                                |            |               |                                  |              |                                    |                   |                                                            |                                                      |  |
| 🚢 Users                      | — Select Department —                                                                     |            |               |                                  |              |                                    | ¥                 | Search Reset                                               |                                                      |  |
| Company Profile              |                                                                                           |            |               |                                  |              |                                    |                   |                                                            |                                                      |  |
| 🔚 Help / Info Center         |                                                                                           |            |               |                                  | A            | ount Pompining                     |                   |                                                            |                                                      |  |
| Requested Certificates       | Cert. Number                                                                              | Department | Dest. Country | Shipment Weight<br>(metric tons) | for<br>(me   | Customer Certificate<br>tric tons) | Ship Date         | Marketing Period                                           |                                                      |  |
|                              | SES-SSAP-US22-075445829                                                                   | Default    | Portugal      | 0.500<br>Saybean                 | 0.22<br>Saya | 0<br>ean                           | April 06, 2022    | 09/01/2021<br>08/31/2022                                   | View Details<br>Certificate (EN)<br>Certificate (ES) |  |
|                              | SES-SSAP-US22-075445854                                                                   | Default    | Colombia      | 0.200<br>Soybean                 | 0.20<br>Sayê | 10<br>ean                          | March 31, 2022    | 09/01/2021<br>08/31/2022                                   | Edit Details<br>Certificate (EN)<br>Certificate (ES) |  |
|                              | SES-SSAP-US22-075444922                                                                   | Default    | Colombia      | 0.300<br>Saybean                 | 0.30<br>Sayê | 0<br>ean                           | March 11, 2022    | 09/01/2021<br>08/31/2022                                   | Edit Details<br>Certificate (EN)<br>Certificate (ES) |  |
|                              | SES-SSAP-US22-075444917                                                                   | Default    | Mexico        | 2.000<br>Soybean                 | 0.73<br>Sayb | 7<br>ean                           | March 04, 2022    | 09/01/2021<br>08/31/2022                                   | Detains<br>trificase (EN)<br>S Certificate (ES)      |  |
|                              | SES-SSAP-US22-075444674                                                                   | Default    | lanan         | 5,000                            | 5.00         | 0                                  | February 25, 2022 | 09/01/2021                                                 | Edit Details                                         |  |

| Sov EXPORT         Sov EXPORT         Sov EXPORT         Sov EXPORT         Sov EXPORT         Sov EXPORT         Sov EXPORT         Sov EXPORT         Sov EXPORT         Sov EXPORT         Sov Export         Sov Export | Shipmeı<br>Create Shipm<br>PLEASE NOTE: Ce | in the Basic Shipment Info including:<br>Department<br>Ship Date<br>Marketing Year<br>Product Description<br>Shipment Weight<br>Vessel, Carrier Name, or Shipment Identifier<br>Destination<br>Destination Country<br>Port of Export/Shipment Location |                                              | 🔲 🍋 💄 John Smith |
|----------------------------------------------------------------------------------------------------|--------------------------------------------|----------------------------------------------------------------------------------------------------|----------------------------------------------|------------------|
| E Company Allocations                                                                                                    | Basic Shipment Info                        |                                                                                                    |                                              |                  |
| 🖕 Departments                                                                                                    |                                            | Department                                                                                                    | Default                                      |                  |
| : Users                                                                                                    |                                            | Ship Date                                                                                                    | Ship Date                                    |                  |
| Company Profile                                                                                                    |                                            | Marketing Year                                                                                                    | - No allocation periods found                |                  |
| 🔚 Help / Info Center                                                                                                    |                                            | Deadust Description                                                                                                    |                                              |                  |
| Requested Certificates                                                                                                    |                                            | Product Description                                                                                                    | - Select Product                             |                  |
|                                                                                                    |                                            | Shipment Weight<br>(metric tons)                                                                                                    | 0                                            |                  |
|                                                                                                    |                                            | Vessel, Carrier Name, or Shipment Identifier<br>(maximum length = 30 characters)                                                                                                    | Vessel, Carrier Name, or Shipment Identifier |                  |
|                                                                                                    |                                            | Destination<br>(Country/Territory/State)                                                                                                    | Destination                                  |                  |
|                                                                                                    |                                            | Destination Country                                                                                                    | — Select Country —                           |                  |
|                                                                                                    |                                            | Port of Export/Shipment Location<br>(maximum length = 60 characters)                                                                                                    | Port of Export/Shipment Location             |                  |

| Company Allocations                                                                                            |                                                                                                    | (metric tons)                                                                                                  |                                                                                                    |   |  |
|----------------------------------------------------------------------------------------------------|----------------------------------------------------------------------------------------------------|----------------------------------------------------------------------------------------------------|----------------------------------------------------------------------------------------------------|---|--|
| Departments                                                                                                    | Vessel, Carrier Name, or<br>(maximi                                                                                                    | Shipment Identifier<br>um length = 30 characters)                                                              | pment Identifier         Vessel, Carrier Name, or Shipment Identifier           ength = 30 characters)         Provide the second second s |   |  |
| <ul> <li>Users</li> <li>Company Profile</li> <li>Help / Info Center</li> <li>Requested Certificates</li> </ul> | <ul> <li>Under the "Optional Destination Info"<br/>table, fill in information in the optional<br/>fields including:</li> <li>Contact Reference</li> <li>Notes</li> </ul> | Destination<br>Country/Territory/State)<br>stination Country<br>hipment Location<br>am length = 60 characters) | Destination<br>— Select Country —<br>Port of Export/Shipment Location<br>Include On Certificate                                                                                                    | ✓ |  |
|                                                                                                    | <ul> <li>Optional Destination Info</li> <li>The optional information provided below is for internal company</li> </ul>                                                   | y use only and will no                                                                                         | t be shared or included on the certificate unless otherwise noted.                                                                                                    |   |  |
|                                                                                                    |                                                                                                    | Contract Re<br>Clic<br>but                                                                                     | k on the green Continue<br>ton.                                                                                                    |   |  |
|                                                                                                    |                                                                                                    |                                                                                                    | Continue Back                                                                                                    |   |  |

#### 🔤 sesadmin@ussec.org 🥏 (636) 449-6046

SOY EXPORT SUSTAINABILITY 📰 💶 峇 John Smith

#### Validate Add - Test Company, LLC

| Dashboard      Verified Shioments | Shipment Creation Confirmation                                                                                                    |                                                       |                                                                                                    |  |  |
|-----------------------------------|----------------------------------------------------------------------------------------------------|-------------------------------------------------------|----------------------------------------------------------------------------------------------------|--|--|
| Customer Dashboard                | Please review all of the shipment information below for accuracy. If changes are required, click the back button below to return to the pre certificate creation.      | the Shipment                                          | . Once you have verified the information, provide your electronic signature at the bottom to confirm the |  |  |
| Company Allocations               | NOTE: You will be unable to edit or delete this shipment once it has been entered into the system. Please ensure that the values belo Details.                         |                                                       |                                                                                                    |  |  |
| Departments                       |                                                                                                    |                                                       |                                                                                                    |  |  |
| 😩 Users                           | Shipment Details                                                                                                    |                                                       |                                                                                                    |  |  |
| 🔗 Company Profile                 |                                                                                                    | Defects                                               |                                                                                                    |  |  |
| 🔚 Help / Info Center              | Ship Date:                                                                                                    | July 19, 2023                                         |                                                                                                    |  |  |
| Requested Certificates            | Marketing Year:                                                                                                    | 09/01/2022 - 08/31/2023                               |                                                                                                    |  |  |
|                                   | Product Description:                                                                                                    | Soybean                                               |                                                                                                    |  |  |
|                                   | Shipment Weight:<br>(metric tons)                                                                                                    | 10.000                                                |                                                                                                    |  |  |
|                                   | Vessel, Carrier Name, or Shipment Identifier:                                                                                                    | . Test Vessel                                         |                                                                                                    |  |  |
|                                   | Destination:                                                                                                    | : Portugal                                            |                                                                                                    |  |  |
|                                   | Destination Country:                                                                                                    | Portugal                                              |                                                                                                    |  |  |
|                                   |                                                                                                    |                                                       |                                                                                                    |  |  |
|                                   | O Destination Info                                                                                                    |                                                       |                                                                                                    |  |  |
|                                   | Contract Reference:                                                                                                    | Maria Sanchez                                         |                                                                                                    |  |  |
|                                   | Port of Export/Shipment Location:                                                                                                    | TEST Port                                             |                                                                                                    |  |  |
|                                   | Notes:                                                                                                    | Identif                                               | y the certificate                                                                                        |  |  |
|                                   |                                                                                                    | signato                                               | yrv from the dron                                                                                        |  |  |
|                                   | Certificate Signatory                                                                                                    |                                                       | ny nom the drop                                                                                          |  |  |
|                                   | Please select the approved signatory that will be listed on your certificate. You must have at least one approved signatory to continue. Click the "Edit" button next. | to a user and check the "Approved Signatory" value to | menu.                                                                                                    |  |  |
|                                   |                                                                                                    |                                                       |                                                                                                    |  |  |
|                                   | Certificate Signatory John Smith                                                                                                    |                                                       | v                                                                                                    |  |  |
|                                   | Click on Preview Certificate.                                                                                                    | Ficate Back                                           |                                                                                                    |  |  |
|                                   |                                                                                                    |                                                       |                                                                                                    |  |  |

| N | view-certifica | te-preview - | Google | Chrome |
|---|----------------|--------------|--------|--------|
|   |                |              |        |        |

- usses.org/view-certificate-preview
- view-certificate-preview

| rtificate-preview                                                     | 1/<br>(                                                                                                    | certificate                                                                                                    | © ♦<br>Of                                                                                                    | Once the<br>good, clo<br>window. | e certificate looks<br>ose the popup |
|-----------------------------------------------------------------------|----------------------------------------------------------------------------------------------------|----------------------------------------------------------------------------------------------------|----------------------------------------------------------------------------------------------------|----------------------------------|--------------------------------------|
| A popup window will appear<br>with the preview of the<br>certificate. | ACCORDING TO THE U.S<br>is is to verify that saybeans or say products desc<br>and audit process<br>NAME OF EXPORTING COMPANY              | <b>SAUDATION OF STAINABI</b><br>STIDED AND SUSTAINABI<br>STIDED AFTER AND AND AND AND AND AND AND AND AND AND                | DILITY ASSURANCE PROTOCOL<br>pliance with U.S. laws, regulations, production practices,<br>lity Assurance Protocol.<br>DATE OF CERTIFICATION       |                                  |                                      |
|                                                                       | TEST COMPANY, LLC<br>DATE OF SHIPMENT<br>JULY 19, 2023<br>METRIC TONS<br>1,468.00                                                         |                                                                                                    | JULY 19, 2023<br>VESSEL/CARRIER NAME/SHIPMENT IDENTIFIER<br>JULY 20, 2023<br>PRODUCT NAME<br>SOYBEAN                                               | ]<br>]<br>].                     |                                      |
| soy exp<br>16305                                                      | CERTIFICATE NUMBER<br>SES-SSAP-U23-00000000<br>PORT SUSTAINABILITY, LLC<br>Swingley Ridge Rd., Suite 200<br>Chesterfield, MD 63017<br>USA | CERTIFICATE VALIDATI<br>Certificate Number and the Ce<br>validate this certificate on the<br>SES Certification Portal (usses | COMPANY REPRESENTATIVE<br>JOHN SMITH<br>SES<br>ON CERTIFICATE CODE<br>rtificate Code N / A<br>e secure<br>s.org) All Say Sourced & Shipped from th | ]<br>                            |                                      |

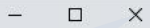

| E Company Allocations                                                  | Port of Export/Shipment Location:                                                                                                    | TEST Port                                                                                    |  |  |  |  |  |  |
|------------------------------------------------------------------------|----------------------------------------------------------------------------------------------------|----------------------------------------------------------------------------------------------|--|--|--|--|--|--|
| Departments                                                            | Notes:                                                                                                    |                                                                                              |  |  |  |  |  |  |
| : Users                                                                |                                                                                                    |                                                                                              |  |  |  |  |  |  |
| 🔗 Company Profile                                                      | Certificate Signatory                                                                                                    |                                                                                              |  |  |  |  |  |  |
| <ul> <li>Help / Info Center</li> <li>Requested Certificates</li> </ul> | Please select the approved signatory that will be listed on your certificate. You must have at least one approved signatory to continue. Click the "Edit" button next to a user and check the "Approved Signatory" value in order to add them. Click Here To View Your Users |                                                                                              |  |  |  |  |  |  |
|                                                                        | Certificate Signatory John Smith                                                                                                    |                                                                                              |  |  |  |  |  |  |
|                                                                        | Electronic Signature By providing my electronic signature below, I verify that the information entered for completion of t Please note that once submitted, shipment details can not be edited or deleted without contacting a                                               | The Certificate Signatory will be<br>prompted to sign by typing their<br>name in this field. |  |  |  |  |  |  |
|                                                                        | Click Finalize Certificate Creation.                                                                                                    | :h<br>John Smith)                                                                            |  |  |  |  |  |  |
|                                                                        |                                                                                                    |                                                                                              |  |  |  |  |  |  |
|                                                                        | Finalize Certificate Creation                                                                                                    | Preview Certificate Back                                                                     |  |  |  |  |  |  |
|                                                                        |                                                                                                    |                                                                                              |  |  |  |  |  |  |

# SOY.ORG

### USSEC.ORG | USSOY.ORG

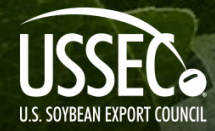

While the U.S. Soybean Export Council (USSEC) does not guarantee the forecasts or statements of USSEC Staff or Contractors, we have taken care in selecting them to represent our organization. We believe they are knowledgeable and their presentations and opinions will provide listeners with detailed information and valuable insights into the U.S. Soy and U.S. Ag Industry. We welcome further questions and always encourage listeners to seek a wide array of opinions before making any financial decisions based on the information presented. Accordingly, USSEC will not accept any liability stemming from the information contained in this presentation.

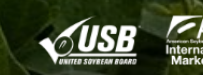

0